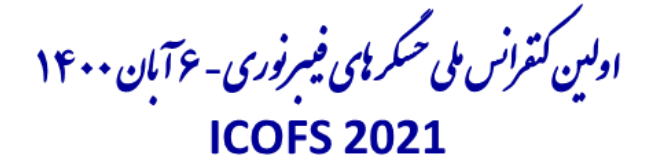

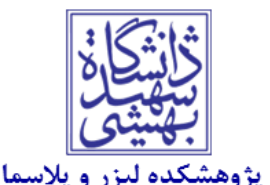

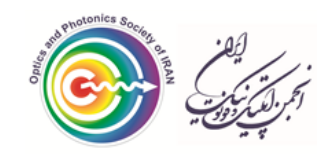

<sup>2</sup> 1<sup>st</sup> Iranian Conference on Optical Fiber Sensors October 28, 2021

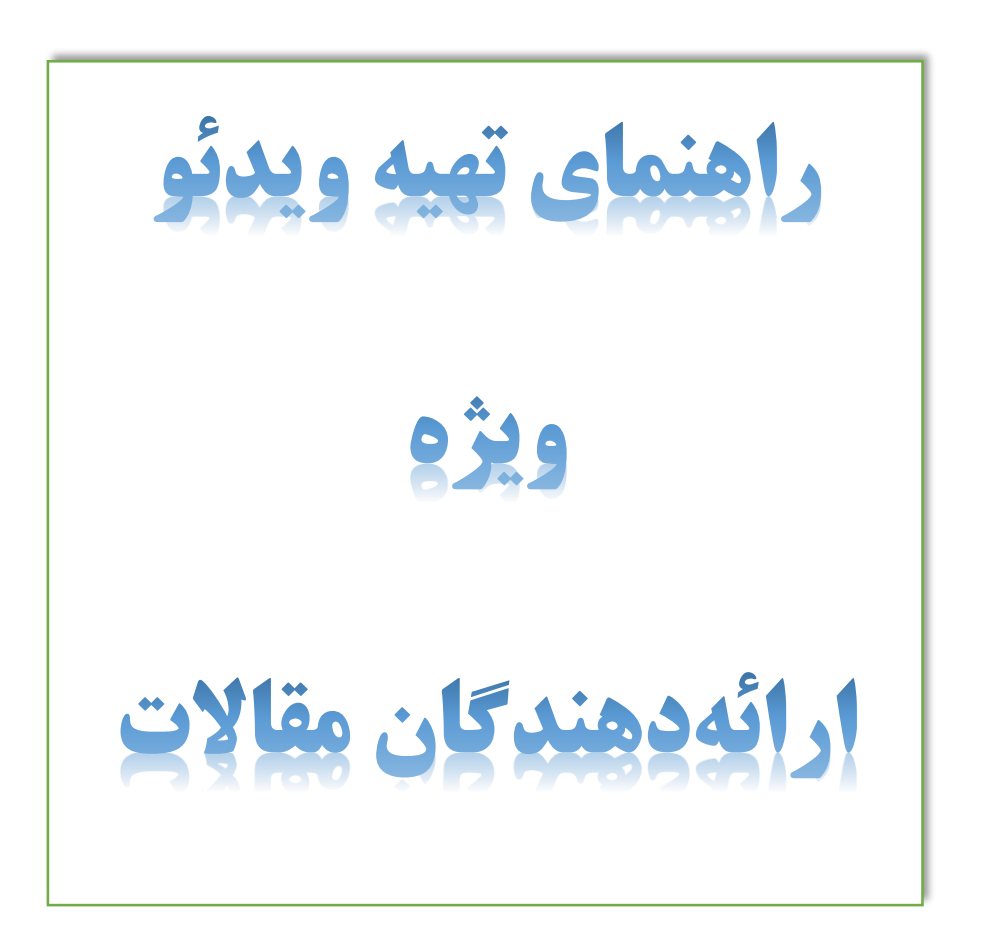

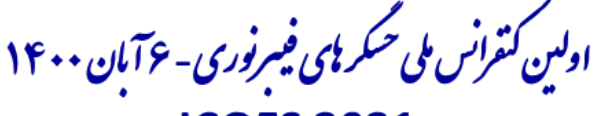

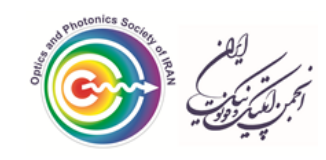

**ICOFS 2021** 

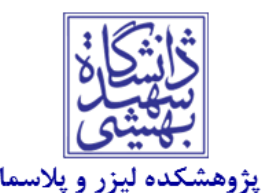

## <sub>غۇ</sub> 1<sup>st</sup> Iranian Conference on Optical Fiber Sensors October 28, 2021

## راهنمای تهیه ویدئو با استفاده از PowerPoint

در پاورپوینت ۲۰۱۶ امکان صداگذاری بر روی اسلایدها و تهیه خروجی MP4 وجود دارد و در پاورپوینت ۲۰۱۹ امکان ضبط صدا و تصویر وبکم بر روی اسلایدها وجود دارد.

بعد از تهیه اسلایدهای ارائه از منوی slide show مطابق شکل زیر بر روی record slide show کلیک کنید. و record from beginning را انتخاب کنید.

| Presentation1 - PowerPoint |               |                     |                           |                                     |                  |             |     |      |            |
|----------------------------|---------------|---------------------|---------------------------|-------------------------------------|------------------|-------------|-----|------|------------|
| imat                       | tions         | Slide Show          |                           | Review                              | View             | Add-ins     | Н   | elp  | iSpring Su |
| Ţ                          |               |                     |                           |                                     | 🗌 Кеер           | Slides Upda | ted | 🗸 Us | e Timings  |
| p<br>Iow                   | Hide<br>Slide | Rehearse<br>Timings | Re                        | Record Slide Show - Play Narrations |                  |             |     | 🗸 Sh | ow Media ( |
|                            |               |                     | Record from Current Slide |                                     |                  |             |     |      |            |
|                            |               |                     | Ę                         | Record                              | from <u>B</u> eg | inning      |     |      |            |
|                            |               |                     |                           | <u>C</u> lear                       |                  |             | •   |      |            |
|                            |               |                     |                           |                                     |                  |             |     |      |            |

سپس مطابق شکل زیر از گوشه سمت راست بالا میکروفن و وب کم مورد نظر را انتخاب کنید.

گوشه سمت چپ پایین وب کم و میکروفن را فعال کنید. در پایان میتوانید در هر اسلاید با توجه به نوشتههای آن ویدئوی وبکم را در اسلاید جابجا کنید.

با استفاده از فلشهای چپ و راست بین انیمیشنهای مختلف حرکت کنید.

قبل از شروع از گوشه بالا سمت چپ علامت ضبط را بزنید و سپس شروع به صحبت کنید. در هر زمان لازم بود میتوانید توقف را بزنید و مجدد ادامه دهید.

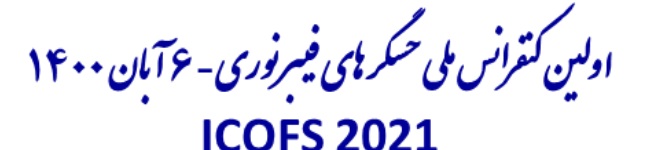

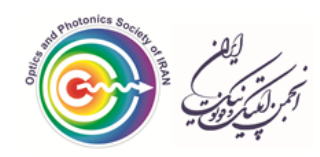

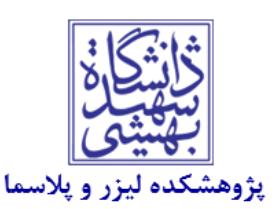

1<sup>st</sup> Iranian Conference on Optical Fiber Sensors October 28, 2021

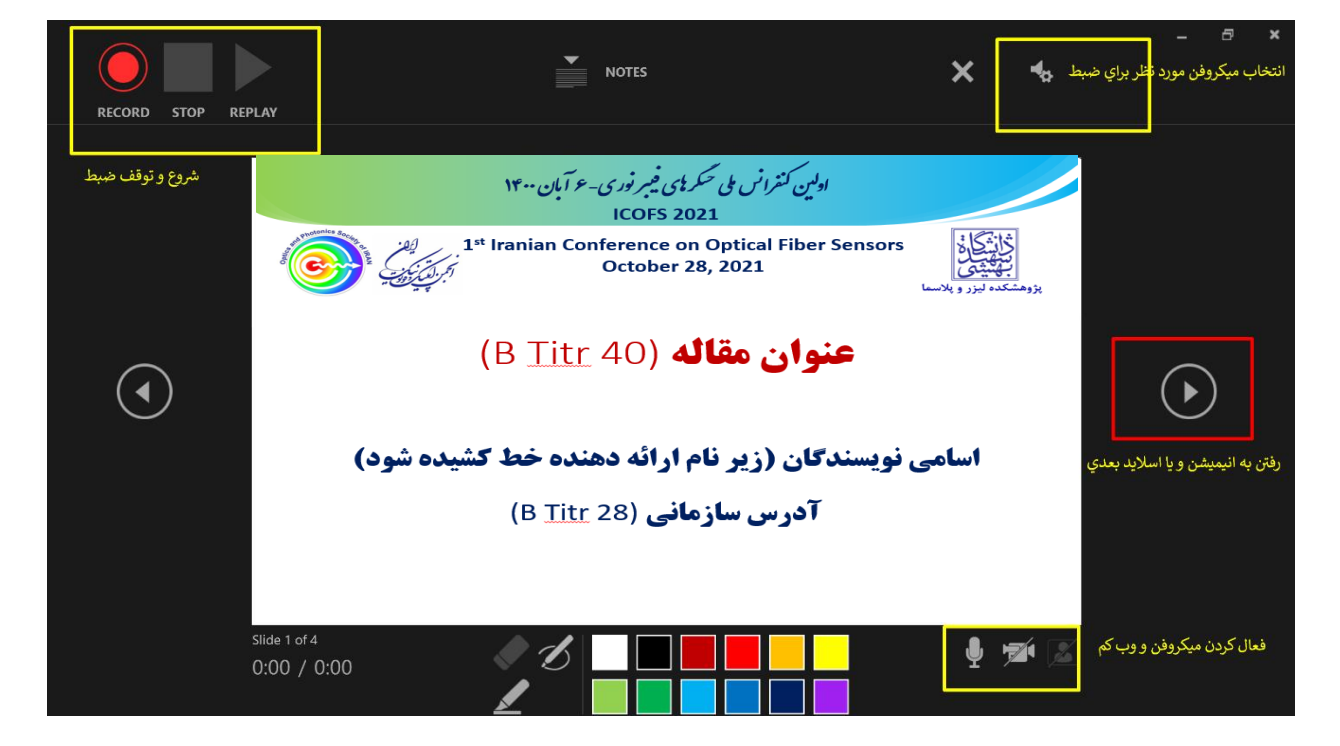

در پایان از منوی export ،file را انتخاب کنید. سپس بر روی create a video کلیک کنید و سپس HD را منوی create a video را مطابق شکل زیر انتخاب کنید و در پایان create video را بزنید و به اندازه مدت زمان ارائه منتظر بمانید تا فایل mp4 نهایی تولید شود.

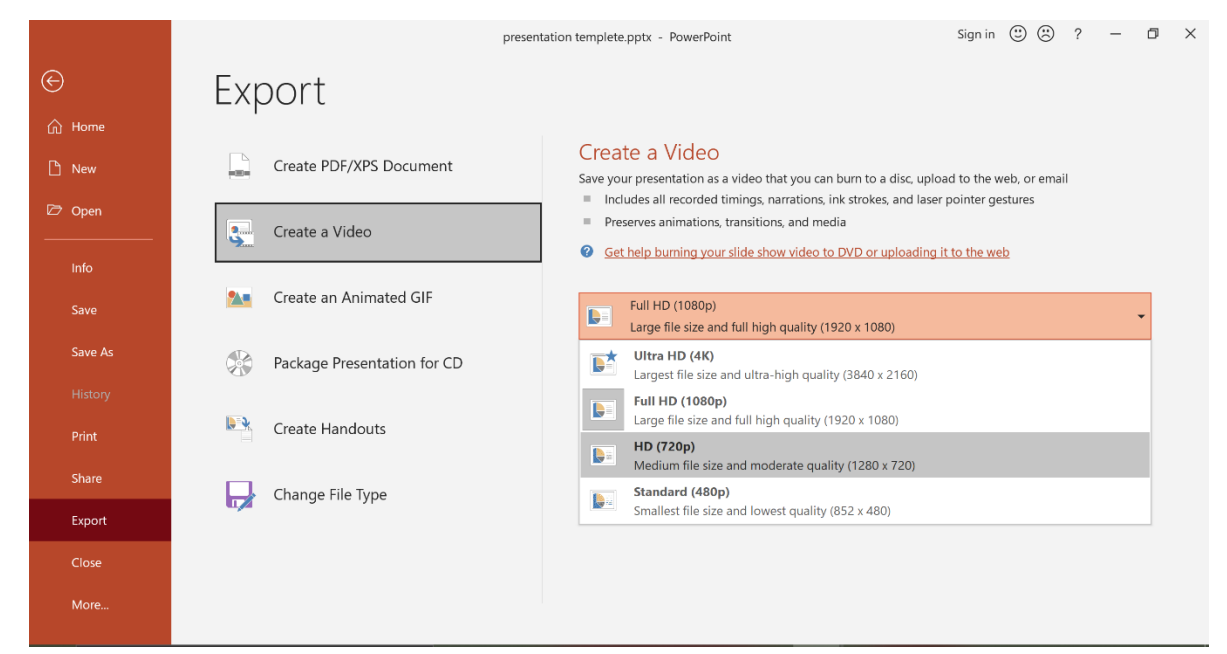